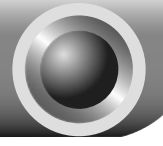

# Installation

## Connecting the Device for Configuration

1

Assign a static IP address 192.168.1.100 for your computer. Please refer to the **T3** in **Troubleshooting** guide if you need assistance.

2

Connect to the Access Point with the Ethernet cable or via wireless.The default SSID of the Access Point is TP-LINK\_ XXXXXX. The XXXXXX is the last 6 characters of the Access Point's MAC address.

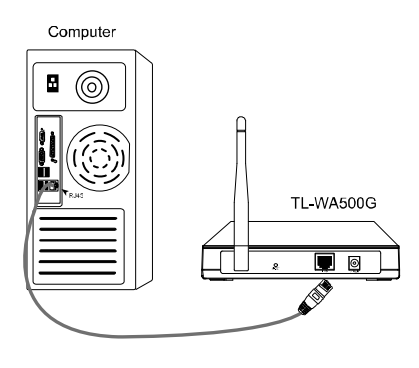

3

Plug the provided power adapter into the power jack on the back of the Access Point, and the other end to a standard electrical wall socket.

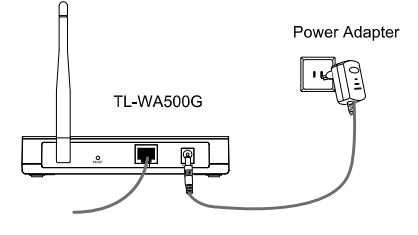

Note If the distance between the outlet and the Access Point is too long to supply the power, you can refer to the Power over Ethernet(PoE) solution in Appendix B: With PoE Setup.

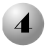

Turn on all of your network devices and then check to see if the LEDs on the Access Point display normally as the diagram bleow describes.

|                                                      | <b>TP-LINK®</b><br>54M Wireless Access Point | Power System LAN V | TL-WA500G |
|------------------------------------------------------|----------------------------------------------|--------------------|-----------|
| Solid light                                          |                                              |                    |           |
| Flashing                                             |                                              |                    |           |
| Solid light or flashing                              | ]                                            |                    |           |
| Flashing if the Wireless<br>Radio function is enable | ed J                                         |                    | J         |

Note If the LEDs display abnormally, please check to see if all the cable connectors (power adapter and Ethernet cable) are well connected to your device.

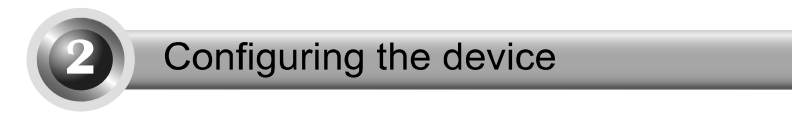

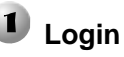

|                                  | 🗇 about:blank - Microsoft Internet Explorer 🛛 🗐 🔀 |
|----------------------------------|---------------------------------------------------|
| Open your web browser            | File Edit. Yiew Pavorites Tools Help              |
| and type in <u>192.168.1.254</u> | Gand · O · X 2 0 Search of Favorites @ *          |
| in the address bar and           | ADDress 192.168.1.254 🛩 🛐 Go Links " 🐑 -          |
| press Enter                      |                                                   |

| A dialog box will prompt you for<br>the <b>Username</b> and <b>Password</b> .<br>Enter the default values and click<br><b>OK</b> . | Connect to 192. 168. 1. 254                                                                 |
|----------------------------------------------------------------------------------------------------|---------------------------------------------------------------------------------------------|
| Username: admin<br>Password: admin                                                                                                 | TP-LINK Wireless AP WA500G<br>User name: 2 admin<br>Password: *****<br>Remember my password |
| Click OK                                                                                                    | OK Cancel                                                                                   |

Note If the dialog box does not pop up, please refer to **T3** in the **Troubleshooting** guide. **T2** will give you some help if you forget the password.

## Network Setting

After successfully logging in, this page will then display.

| 54 M<br>Wireless Access Point<br>Model No.: TL-WA500G | Status                                 |                                                     |
|-------------------------------------------------------|----------------------------------------|-----------------------------------------------------|
| - Status<br>Basic Settings<br>Network                 | Firmware Versior:<br>Hardware Versior: | 4.2.3 Build 090526 Rel.30571n<br>WA500G v1 081520C2 |
| Wreless<br>- Advanced Settings                        | LAN                                    |                                                     |
| Wireless Settings                                     | MAC Address:                           | 00-0A-EB-08-34-70                                   |
| Maintenance                                           | IP Address:                            | 192.168.1.254                                       |
| System Tools                                          | Subnet Mask:                           | 255.255.255.0                                       |

You may need to change the LAN IP address and the gateway according to your 54M Wireless Access Point LAN network. del No.: TL-WA500G Static IP Type 192.168.1.254 IP Address Click Network 255.255.255.0 Gate 00-0A-EB-88-34-70 C Address Click Save after you Save have completed this settings

Note If you have changed the LAN IP address, please log in to the Access Point using the new IP address.

## **3** Operation Mode Selection

The TL-WA500G provides five operational modes: Access Point mode, Repeater mode, Client mode, Point-to-Point Bridge mode, and Point to Multi-Point Bridge mode. Please choose an appropriate operation mode for the Access Point.

### Access Point Mode

In this mode, the Access Point will act as a wireless central hub for your wireless LAN clients, giving a wireless extension for your current wired network.

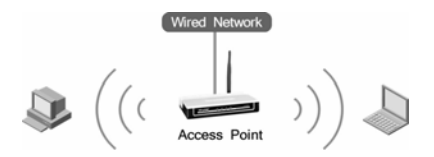

### **Repeater Mode**

In this mode, the Access Point can extend the coverage of another wireless Access Point or Router. The universal repeater mode is for the wireless Access Point or Router which does not support WDS function.

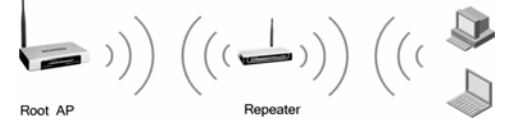

## **Client Mode**

In this mode, the Access Point will act as a wireless card to connect with WISP.

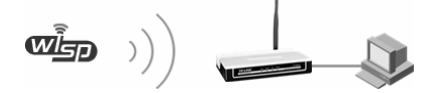

### Bridge Mode

In this mode, the Access Point can wirelessly connect two or more remote LANs together.

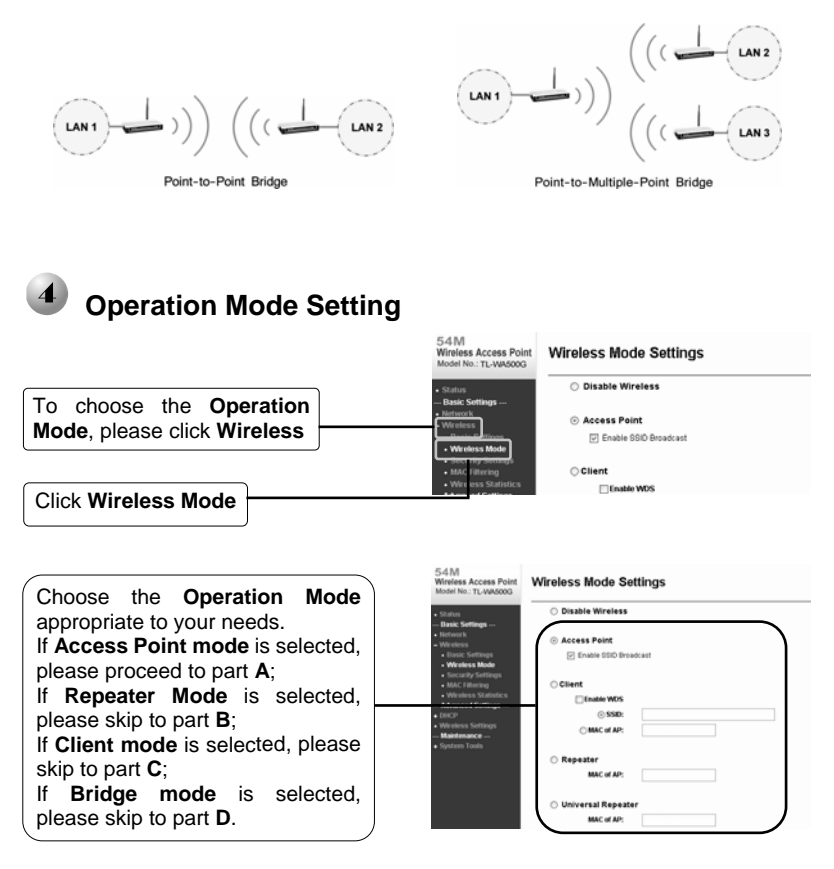

Note If the wireless security is required, please refer to the **Appendix A: Wireless Security Setup** to configure the Access Point after finishing the following operation mode settings.

### A. Access Point Mode

The TL-WA500G is set to Access Point mode by default. The wireless settings can be changed as follows:

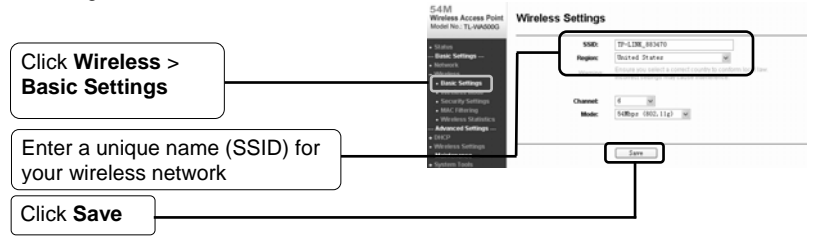

Click Save at the bottom of this page. Your setup is now complete.

#### B. Repeater Mode

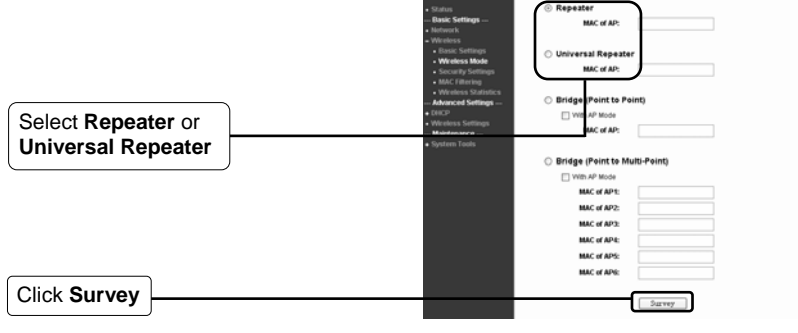

AP List

The **AP List** page will then pop up in a new window.

Find the SSID of the root Access Point/Router that you want to repeat, and then click **Connect** in the corresponding row

| ID | BSSID             | SSID           | Signal | Channel | Security | Cheose |
|----|-------------------|----------------|--------|---------|----------|--------|
| 1  | 00-1D-0F-01-06-14 | TP-LINK        | 6.00   | 6       | OFF      | Connec |
| 2  | 00-11-22-33-44-55 | RT2581_1       | 3.48   | 6       | OFF      | Satura |
| 3  | 00-21-27-08-38-38 | TP-LINK 002000 | -2 60  | 1       | ON       | Corner |
| 4  | 02-10-18-01-00-01 | TP-LINK_010001 | 19:09  | 6       | OFF      | Conne  |

You will then be returned to the previous page.

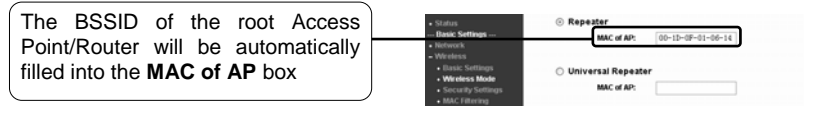

Click Save at the bottom of this page. Your setup is now complete.

### C. Client Mode

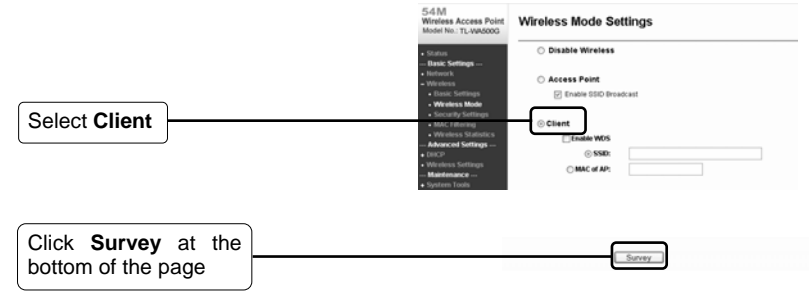

The **AP List** page will then pop up in a new window.

Find the SSID of the Access Point/Router or WISP, and click **Connect** in the corresponding row

| AP Court | t 4               |                |        |         |          |        |
|----------|-------------------|----------------|--------|---------|----------|--------|
| ID       | 855ID             | SSID           | Signal | Channel | Security | Cheose |
| 1        | 00-1D-0F-01-06-14 | TP-LINK        | 6.00   | 6       | OFF      | Connec |
| 2        | 00-11-22-33-44-55 | RT2581_1       | 3.68   | 6       | OFF      | Connec |
| 3        | 00-21-27-00-20-30 | TP-LINK_082930 | -2 60  | 1       | CN       | Connec |
| 4        | 02-10-18-01-00-01 | TP-LINK_010001 | 19:09  | 6       | OFF      | Connec |

You will then be returned to the previous page.

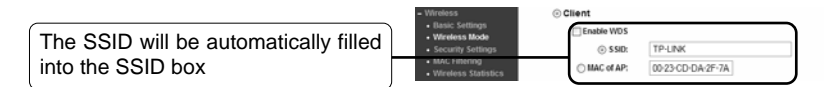

Click Save at the bottom of this page. Your setup is now complete.

#### D. Bridge Mode

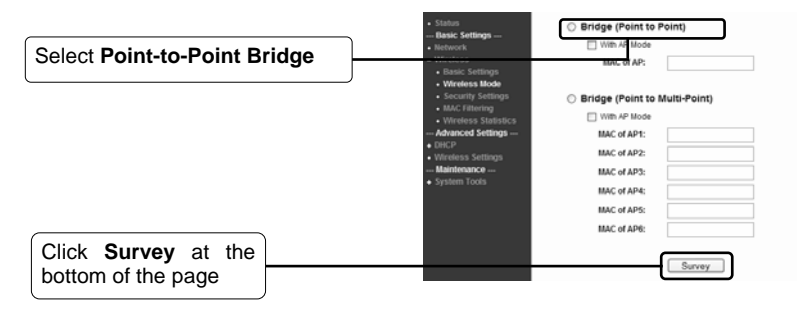

The **AP List** page will then pop up in a new window.

|                                                                      | AP                                               | List                                                                                |                                     |                         |                   |                        |                   |  |
|----------------------------------------------------------------------|--------------------------------------------------|-------------------------------------------------------------------------------------|-------------------------------------|-------------------------|-------------------|------------------------|-------------------|--|
| Find the SSID of another bridge, and                                 | AP Cos<br>ID<br>1<br>2                           | nt 4<br>BSSID<br>00-10-0F-01-06-14<br>00-11-22-33-44-55                             | <b>SSID</b><br>TP-LINK:<br>RT2581_1 | Signal<br>6:c0<br>3:c0  | Channel<br>6<br>6 | Security<br>OFF<br>OFF | Cheose<br>Connect |  |
| row                                                                  | 4 62161641-0001 TPLANCE0000 1948 6 00<br>Metrodu | OFF                                                                                 | Connect                             |                         |                   |                        |                   |  |
|                                                                      |                                                  | <ul> <li>Status</li> <li>Basic Settings</li> <li>Network</li> </ul>                 | ⊖ Repeater<br>MAC                   | Repezter     MAC of AP: |                   |                        |                   |  |
|                                                                      |                                                  | Wreless     Basic Settings     Wreless Mode     Security Settings     MAC Filtering | O Universal I<br>MAC                | Repeater<br>of AP:      |                   |                        |                   |  |
| The BSSID of the remote bridge will be automatically filled into the |                                                  | Wireless Statistics     Advanced Settings     OHCP     Wireless Settings            | Bridge (Po     With AP              | int to Point)<br>Mode   | -21-(7-85-18      | -60                    | _                 |  |
| MAC of AP box                                                        |                                                  | - Maintenance<br>• System Tools                                                     | No.                                 | 01 APS 00-              | -23-08-34         | -60                    |                   |  |

Click Save at the bottom of this page. Your setup is now complete.

Note Please make sure all the bridges are set to operate in the same channel with different LAN IP address. The Access Points can also send the wireless signal to the wireless LAN clients if the "With AP mode" option is ticked. For instructions in **Point to Multi-Point Bridge** mode, please refer to the User Guide on the resource CD.

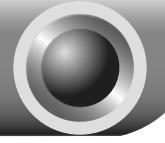

Troubleshooting

#### T1. How do I restore my Access Point's configuration to its factory default settings?

With the Access Point powered on, press and hold the **Reset** button on the rear panel for 8 to 10 seconds before releasing it.

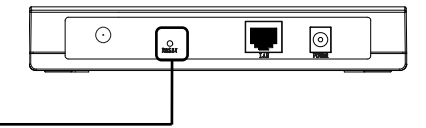

Hold it in for 8 to 10 seconds

Note Once the Access Point is reset, the current configuration settings will be lost and you will need to reconfigure the router.

#### T2. What can I do if I forget my password?

- Restore the Access Point's configuration to its factory default settings. If you don't know how to do that, please refer to previous section T1;
- 2) Use the default user name and password: admin, admin;
- 3) Try to reconfigure your AP by following the instructions of this QIG.

#### T3. What can I do if I cannot access the web-based configuration page?

#### For Windows XP OS

- Go to Start > Settings > Control Panel > Network and Internet Connections > Network Connections; Right Click Local Area Connection or Wireless connection > Select Properties;
- 2) Double Click Internet Protocol (TCP/IP) in the item list.

Select Use the following IP address, enter the 192.168.1.100 as the IP address, 255.255.255.0 as the Subnet mask; Select Use the following DNS server addresses, enter the DNS server address provided by your ISP or network administrator;

3) Click **OK** button to finish the settings.

#### For Windows Vista OS

- Go to Start > Settings > Control Panel > View network status and tasks; Click View Status at the right side > Properties;
- 2) Double Click Internet Protocol Version 4 (TCP/IPv4) in the item list; Select Use the following IP address, enter the 192.168.1.100 as the IP address, 255.255.255.0 as the Subnet mask; Select Use the following DNS server addresses, enter the DNS server address provided by your ISP or network administrator;
- 3) Click **OK** button to finish the settings.
- Note More detailed instructions for the IP address settings can be found in the User Guide on the resource CD.

Now, try to log on to the Web-based configuration page again after the above settings have been configured. If you still cannot access the configuration page, please restore your Access Point's factory default settings and reconfigure your Access Point following the instructions of this QIG. Please feel free to contact our Technical Support if the problem persists.

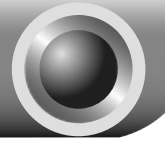

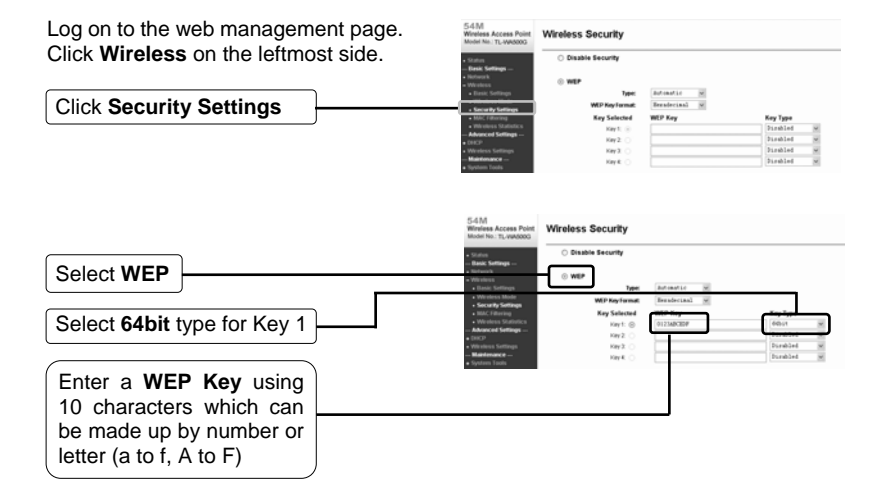

Note The WPA-PSK/WPA2-PSK encryption type is more secure and recommended, but it is only available for Access Point mode and client mode.

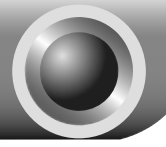

## **Appendix B: With PoE Setup**

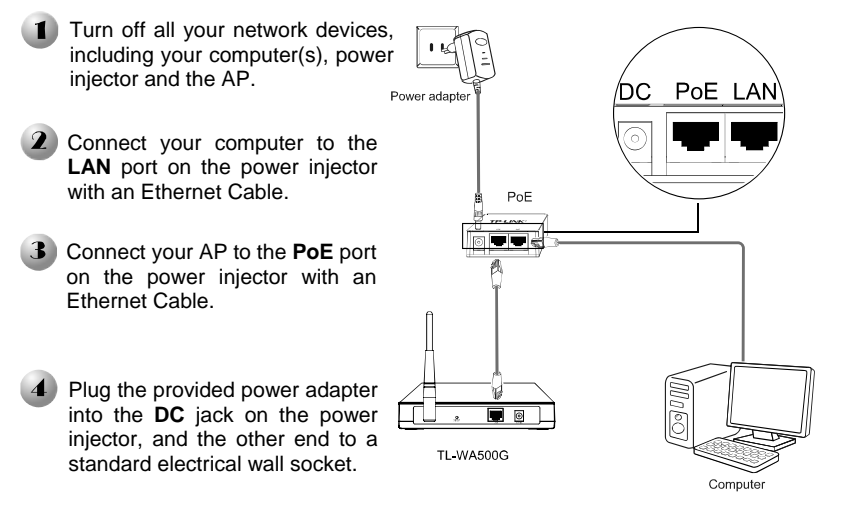

- Note 1. Passive PoE Injector supports a maximum cable length up to 30 meters due to the environment.
  - 2. For longer powered cable up to 100 meters, please choose TP-LINK's 48V PoE adapters: TL-POE200 or TL-POE150S & TL-POE10R.

Product information can be found on our official website http://www.tp-link.com.

## **Technical Support**

- For more troubleshooting help, go to: www.tp-link.com/support/fag.asp
- To download the latest Firmware, Driver, Utility and User Guide, go to: www.tp-link.com/support/download.asp
- For all other technical support, please contact us by using the following details:

#### <u>Global</u>

Tel: +86 755 26504400 E-mail: support@tp-link.com Service time: 24hrs, 7days a week

#### **Singapore**

Tel: +65 62840493 E-mail: support.sg@tp-link.com Service time: 24hrs, 7days a week

#### Switzerland

Tel: +41 (0)848 800998 (German service) E-mail: support.ch@tp-link.com Fee: 4-8 Rp/min, depending on rate of different time Service Time: Monday to Friday 9:00 AM to 6:00 PM. GMT+1 or GMT+2 (Daylight Saving Time)

#### Malaysia

Tel: 1300 88 875465 (1300 88TPLINK) Email: support.my@tp-link.com 24 hours a day, 7 days a week

#### Australia & New Zealand

Tel: AU 1300 87 5465 NZ 0800 87 5465 E-mail: support@tp-link.com.au Service time: 24hrs, 7days a week

#### USA/Canada

Toll Free: +1 866 225 8139 E-mail: support.usa@tp-link.com Service time: 24hrs, 7days a week

#### <u>UK</u>

Tel: +44 (0) 845 147 0017 E-mail: support.uk@tp-link.com Service time: 24hrs, 7days a week

#### Germany/Austria

Tel: +49 1805 875465 (German Service) / +49 1805 TPLINK E-mail: support.de@tp-link.com Fee: 0.14 EUR/min from the German fixed phone network and up to 0.42 EUR/min from mobile phone Service time: GMT+ 1 or GMT+ 2 (Daylight Saving Time in Germany) Except bank holidays in Hesse